Cómo completar una solicitud para la Subvención para el cuidado de niños durante la pandemia de COVID-19, primavera 2021, del Department of Children, Youth, and Families (DCYF) en el portal de proveedores WA Compass

www.dcyf.wa.gov

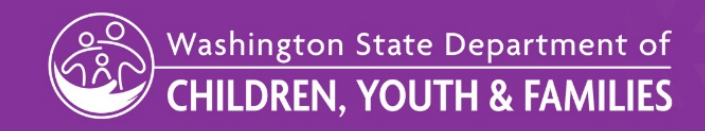

#### Paso 1: inicie sesión en el <u>Portal de proveedores WA</u> <u>Compass</u>.

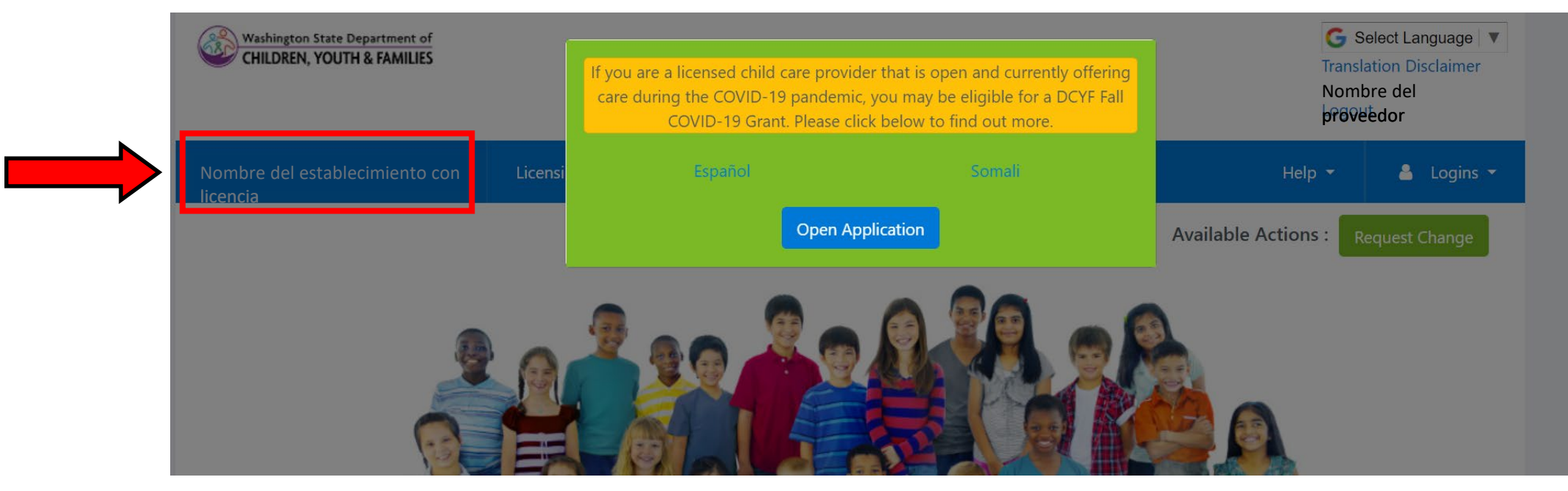

- Utilice Google Chrome o Firefox para acceder al portal de proveedores. En caso contrario, es posible que no aparezca la ventana emergente de la solicitud.
- Si tiene más de un centro autorizado, verifique el nombre de su centro en la parte izquierda de la pantalla para asegurarse que está solicitando el centro correcto.

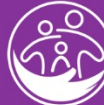

#### Paso 1: inicie sesión en el <u>Portal de proveedores WA</u> <u>Compass</u>.

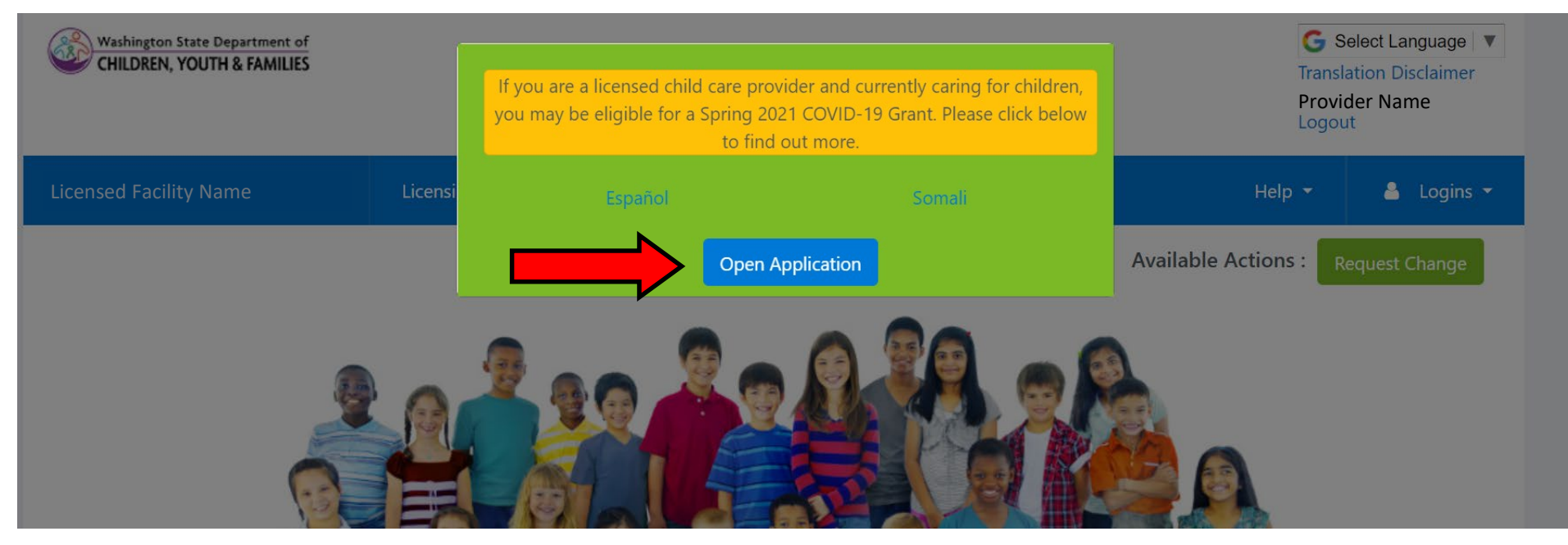

 Si hace clic en el cuadro emergente verde, no se preocupe. Simplemente actualice la página y se volverá a cargar. El cuadro estará disponible hasta que haya presentado su solicitud.

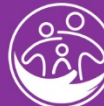

# Paso 2: haga clic en "Select Language" (Seleccionar idioma) (si es necesario).

| Washington State Department of<br>CHILDREN, YOUTH & FAMILIES |           |                 |                   | G Select Language V<br>Translation Disclaimer<br>Provider Name<br>Logout |             |  |
|--------------------------------------------------------------|-----------|-----------------|-------------------|--------------------------------------------------------------------------|-------------|--|
| Facility Name                                                | Licensing | Early Achievers | Help              | •                                                                        | 🐣 Logins 👻  |  |
|                                                              |           |                 | Available Actions | s: Req                                                                   | uest Change |  |

 El portal de proveedores utiliza ahora una herramienta de Google Translate para ayudar a los proveedores que no hablan inglés. La función de Google Translate está disponible en la aplicación en la esquina superior derecha del Portal de Proveedores como se muestra arriba.

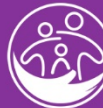

# Paso 3: elija el idioma (si es necesario).

|     | Select Language | Bulgarian             | Esperanto | Haitian Creole | Italian            | Latin         | Mongolian         | Russian      | Spanish   | Ukrainian |
|-----|-----------------|-----------------------|-----------|----------------|--------------------|---------------|-------------------|--------------|-----------|-----------|
|     | Afrikaans       | Catalan               | Estonian  | Hausa          | Japanese           | Latvian       | Myanmar (Burmese) | Samoan       | Sundanese | Urdu      |
|     | Albanian        | Cebuano               | Filipino  | Hawaiian       | Javanese           | Lithuanian    | Nepali            | Scots Gaelic | Swahili   | Uyghur    |
|     | Amharic         | Chichewa              | Finnish   | Hebrew         | Kannada            | Luxembourgish | Norwegian         | Serbian      | Swedish   | Uzbek     |
| ent | Arabic          | Chinese (Simplified)  | French    | Hindi          | Kazakh             | Macedonian    | Odia (Oriya)      | Sesotho      | Tajik     | Vietname  |
|     | Armenian        | Chinese (Traditional) | Frisian   | Hmong          | Khmer              | Malagasy      | Pashto            | Shona        | Tamil     | Welsh     |
|     | Azerbaijani     | Corsican              | Galician  | Hungarian      | Kinyarwanda        | Malay         | Persian           | Sindhi       | Tatar     | Xhosa     |
|     | Basque          | Croatian              | Georgian  | Icelandic      | Korean             | Malayalam     | Polish            | Sinhala      | Telugu    | Yiddish   |
|     | Belarusian      | Czech                 | German    | Igbo           | Kurdish (Kurmanji) | Maltese       | Portuguese        | Slovak       | Thai      | Yoruba    |
|     | Bengali         | Danish                | Greek     | Indonesian     | Kyrgyz             | Maori         | Punjabi           | Slovenian    | Turkish   | Zulu      |
|     | Bosnian         | Dutch                 | Gujarati  | Irish          | Lao                | Marathi       | Romanian          | Somali       | Turkmen   |           |

 Después de elegir el idioma que desea mostrar, actualice la página. Esto hará que la solicitud para la Subvención para el cuidado de niños durante la pandemia de COVID-19, primavera 2021, de DCYF aparezca en el idioma que usted seleccionó.

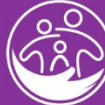

#### Paso 4: en la página de inicio, haga clic en "Open Application" (Abrir solicitud).

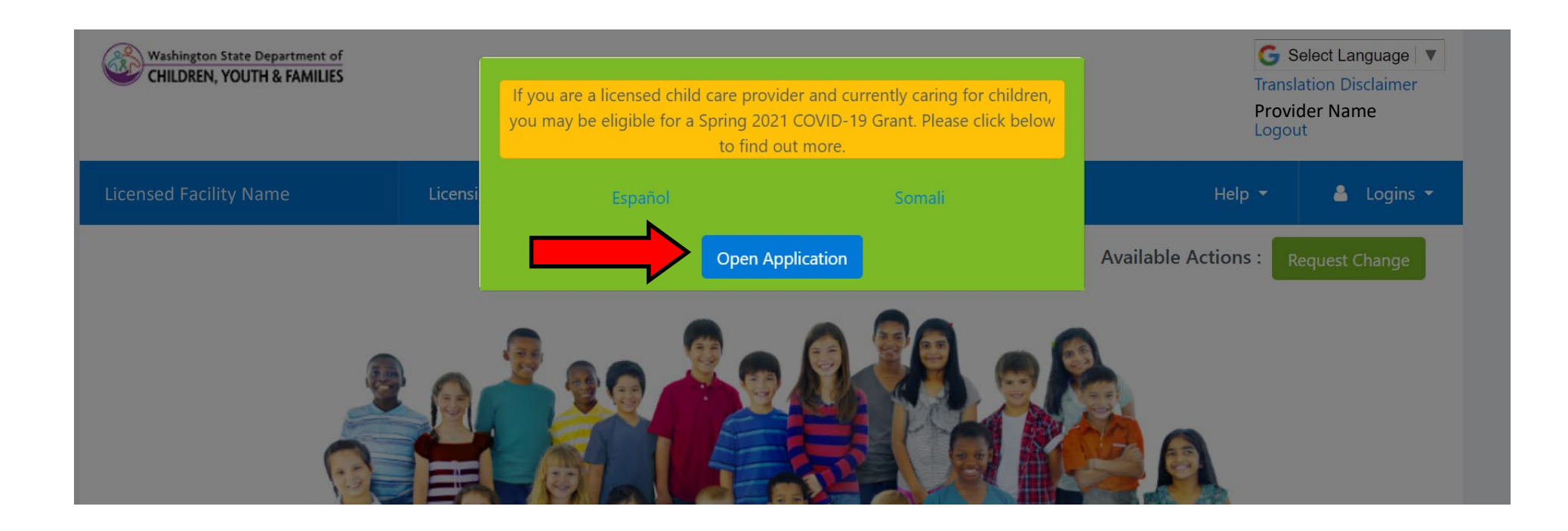

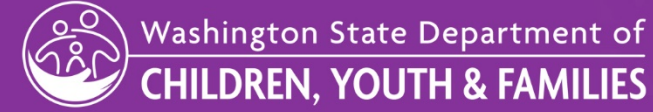

# Paso 5: lea la información y las instrucciones.

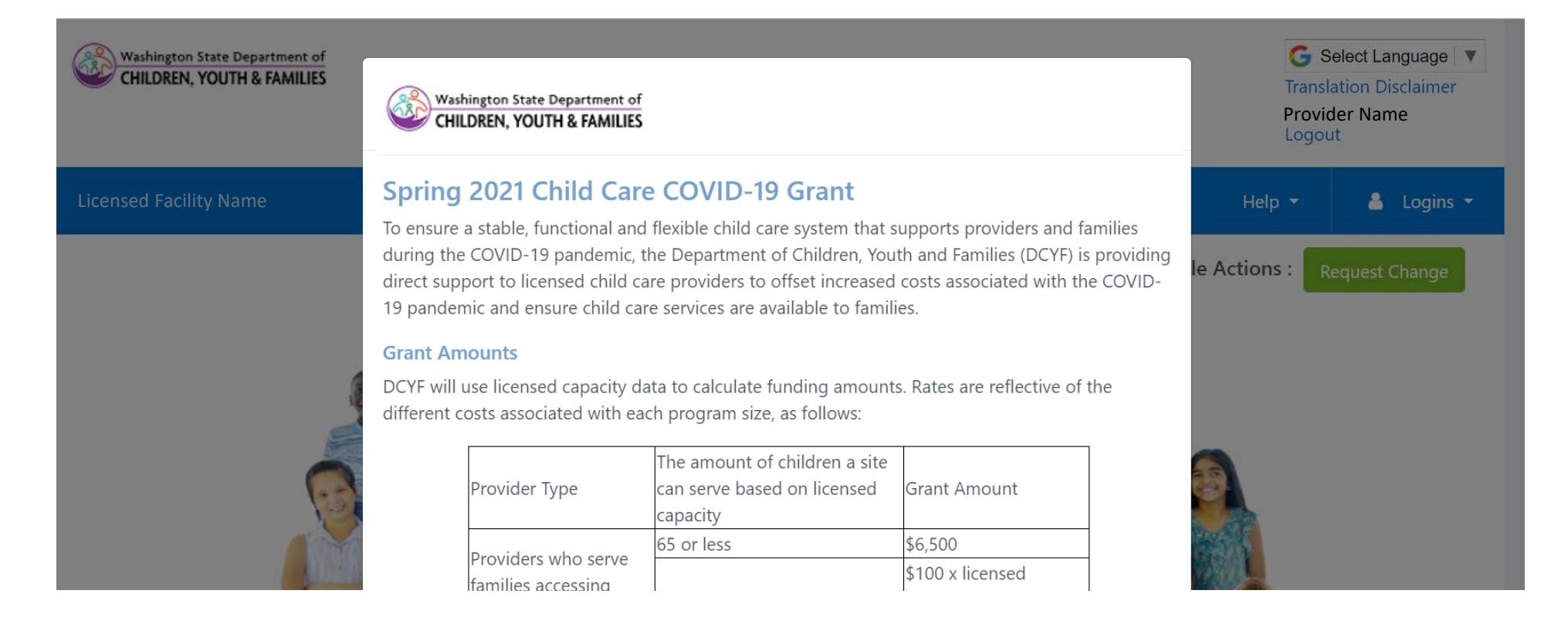

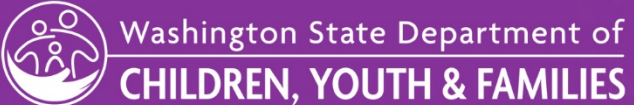

### Paso 6: responda a las preguntas de la solicitud.

| Washington State Department of<br>CHILDREN, YOUTH & FAMILIES | Application Questions<br>Please answer all questions below to apply for a Child Care COVID-19 Grant. If you have questions<br>about this application, please email dcyf.covidgrantinfo@dcyf.wa.gov.                                                                                                    |                |                | G Select Language V<br>Translation Disclaimer<br>Provider Name<br>Logout |  |  |
|--------------------------------------------------------------|----------------------------------------------------------------------------------------------------|----------------|----------------|--------------------------------------------------------------------------|--|--|
| Licensed Facility Name                                       | 1. Is your program currently open and providing care $\bigcirc$ Yes $\bigcirc$ No                                                                                                    | e to children? | Help 🔻         | 💄 Logins 🔻                                                               |  |  |
|                                                              | 2. Are you currently serving children accessing subside $\bigcirc$ Yes $\bigcirc$ No                                                                                                    | le Actions :   | Request Change |                                                                          |  |  |
|                                                              | 3. How many children are currently enrolled and rece                                                                                                    |                |                |                                                                          |  |  |
| E                                                            | 4. What ages of children are you serving? (Check all t                                                                                                    | ~              |                |                                                                          |  |  |
|                                                              | Infants                                                                                                    | □ Toddlers     |                |                                                                          |  |  |
| No.                                                          | Preschool                                                                                                    | □ School-age   |                |                                                                          |  |  |
|                                                              | <ul> <li>5. Spend Plan: How will you spend the Child Care COVID-19 Grant? (Check all that apply) *</li> <li>* Please note that these grant funds may not be used for facility repairs or renovation, construction or other capital improvements as this is not an allowable use of this grant.</li> <li>     Rent/Space Costs   </li> </ul> |                |                |                                                                          |  |  |

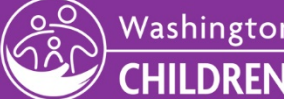

8

# Paso 7: haga clic en "Submit" (Enviar).

□ Technology and/or Internet Service

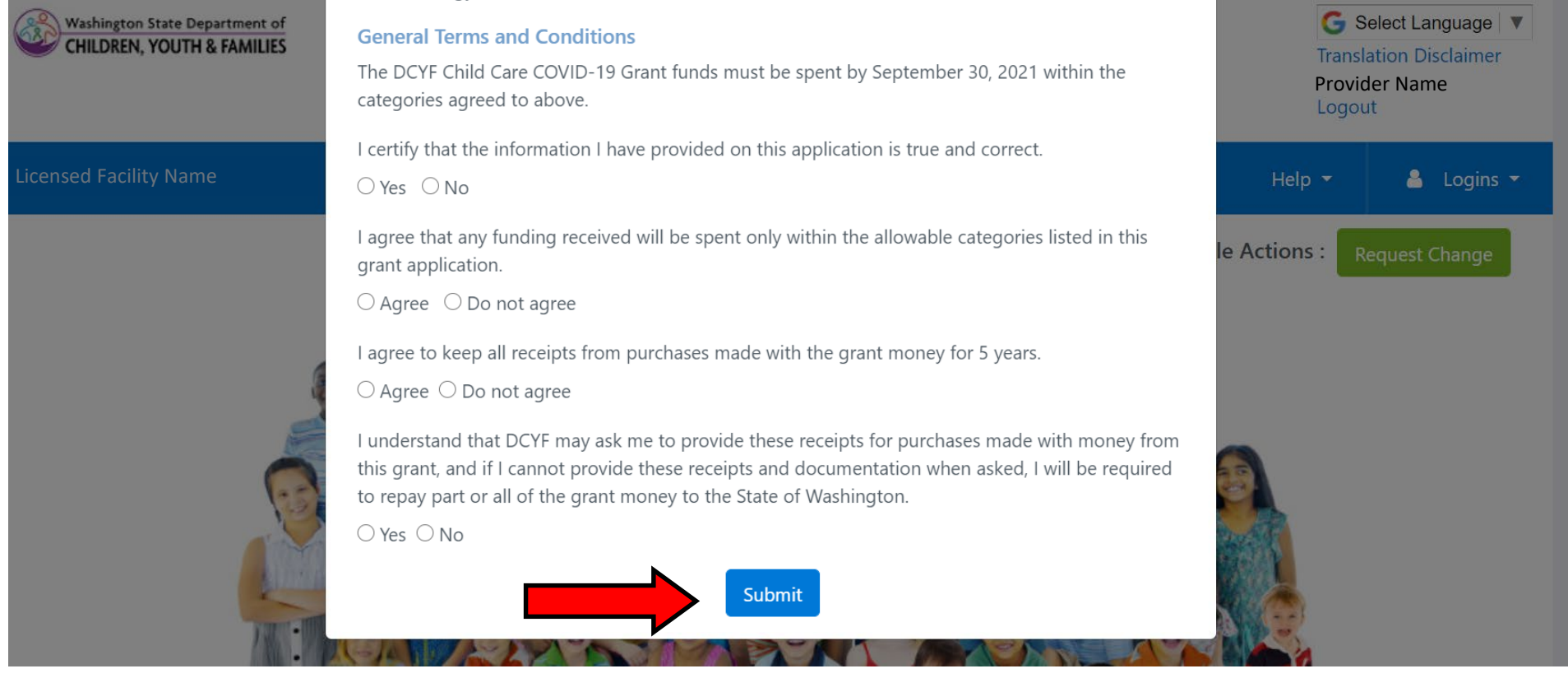

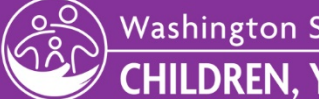

#### Paso 8: ¡Compruebe su correo electrónico para obtener una confirmación!

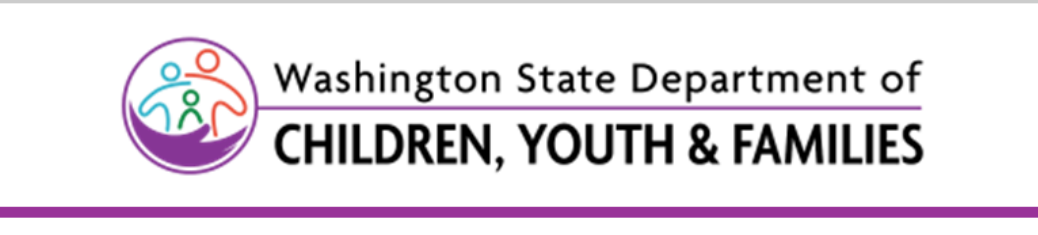

Dear Provider,

Good news! The Washington State Department of Children, Youth & Families (DCYF) has received your request for a Spring 2021 Child Care COVID-19 Grant. A copy of your application has been attached for your records.

 Asegúrese de comprobar la carpeta de "correo no deseado" o "spam" de su correo electrónico si no recibe una confirmación por correo electrónico. El correo electrónico se enviará al "correo electrónico de contacto principal" de su cuenta de WA Compass.

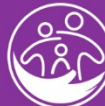

#### ¿Tiene preguntas?

Si usted tiene preguntas sobre la Subvención para el cuidado de niños durante la pandemia de COVID-19, primavera 2021, de DCYF, envíe un correo electrónico a <u>dcyf.covidgrantinfo@dcyf.wa.gov</u>.

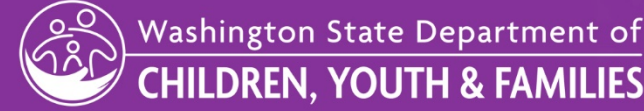